# MS Entra Account Management

This guide is for these users who need to unlock their account or reset their password:

- EVHI External Worker Portal Users
- CLTS Internal Users
- PRISM DHS and Community Users

Inside:

- Unlock Account—page 2
- Reset Your Password—page 3
- Update Security Questions—page 5
- Change Password—page 6
- Update Profile— page 7

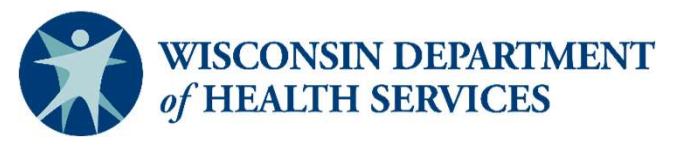

## **Unlock Account**

| 1 |   |   |
|---|---|---|
|   | - | 1 |
|   |   |   |
|   |   |   |
|   |   | 1 |

### Navigate to **eiam.Wisconsin.gov** and select **My account is locked.**

| omain\smithjtxyz): | l username (i.e. smithjtxyz or |
|--------------------|--------------------------------|
| Lusername          |                                |
| Password           |                                |
| Sign in            |                                |
|                    |                                |

**Network Security Notification** 

You are about to access a State of Wisconsin computer system. This is a restricted computer system for authorized users only. All equipment, systems, services, and software connected to this system are intended only for official business use of the State of Wisconsin, and may contain U.S. Government information. All data contained on this system is owned by the State of Wisconsin: the State of Wisconsin reserves the right to audit. Copyright © 2013-2023, Cayosoft, Inc. All rights reserved. Patent Pending.

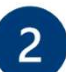

#### Enter your username and select Next.

#### **Unlock my Account**

#### Step 1 - User Verification

To unlock your account, begin by entering your user name.
Username
ACCOUNTS\viscikxutz

Enter your user name in using the username@domain.com or the domain\username format.

| - | 7 |  |
|---|---|--|
| 1 | 5 |  |
|   |   |  |

Answer security questions and select OK.

| Unlock my Account                                                                           |                               | ×    |
|---------------------------------------------------------------------------------------------|-------------------------------|------|
| Step 2 – User Verification<br>Please answer the question using the same answer provided due | ring self-service enrollment. |      |
| Questions:                                                                                  | Answers:                      |      |
| As a child, which phone number do you remember most?                                        |                               | 0    |
| What was the name of your favorite pet as a child?                                          |                               | 0    |
| What was your favorite subject in high school?                                              |                               | 0    |
|                                                                                             |                               |      |
|                                                                                             | Каск ОК Сан                   | ncel |

×

Cancel

Next >

### **Reset Password**

| Username |    |
|----------|----|
| Password |    |
|          |    |
|          |    |
| Sign in  |    |
| Sign in  | or |

You are about to access a State of Wisconsin computer system. This is a restricted computer system for authorized users only. All equipment, systems, services, and software connected to this system are intended only for official business use of the State of Wisconsin, and may contain U.S. Government information. All data contained on this system is owned by the State of Wisconsin: the State of Wisconsin reserves the right to audit. Copyright © 2013-2023, Cayosoft, Inc. All rights reserved, Patent Pending.

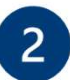

1

#### Enter your username and select Next.

Navigate to eiam.Wisconsin.gov and

select I forgot my password.

| Reset your password                                                                  | ×                            |
|--------------------------------------------------------------------------------------|------------------------------|
| Step 1 – User Verification                                                           |                              |
| To reset your password, begin by entering your user name.                            |                              |
| Username                                                                             |                              |
|                                                                                      |                              |
| Enter your user name in using the username@domain.com or the domain\username format. |                              |
|                                                                                      |                              |
|                                                                                      |                              |
|                                                                                      | <back next=""> Cancel</back> |

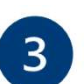

#### Answer security questions and select OK.

| Reset your password                                                                           | ×                          |
|-----------------------------------------------------------------------------------------------|----------------------------|
| Step 2 – User Verification<br>Please answer the question using the same answer provided durin | g self-service enrollment. |
| Questions:                                                                                    | Answers:                   |
| In what town was your first job?                                                              |                            |
| Where was your wedding reception held?                                                        | 0                          |
| What was the house number of the first house you lived in?                                    | •                          |
|                                                                                               |                            |

Enter a new password, confirm the new password, and select OK.

Reset your password

#### Step 3 - Enter a new password

Enter new password:

Note: Password must meet complexity requirements

Confirm new password:

Enter a minimum of 8 characters and no more than 20 characters (Minimum of 16 characters for administrative accounts) •Do not use your name, agency abbreviation, or user id in the password •Do not repeat any of the last 24 passwords used •The password must contain 3 of these 4 data types: Upper case Lower case Numeric Special •The valid characters that can be used are: Upper case alphabetic letters (A - Z) lower case alphabetic letters (a - z) Numeric (0 - 9) Special characters

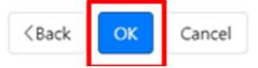

×

0

0

## **Update Security Questions**

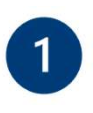

2

Navigate to <u>eiam.Wisconsin.gov</u>. Enter your IAM username and password, and select **Sign In**.

| omain\smithjtxyz): |    |
|--------------------|----|
| Username           |    |
| Password           |    |
| Password           |    |
|                    |    |
| Sign in            |    |
| Sign in            | or |

You are about to access a State of Wisconsin computer system. This is a restricted computer system for authorized users only. All equipment, systems, services, and software connected to this system are intended only for official business use of the State of Wisconsin, and may contain U.S. Government information. All data contained on this system is owned by the State of Wisconsin; the State of Wisconsin reserves the right to audit. Copyright © 2013-2023, Caysord, Inc. All rights reserved, Patent Pending.

#### Select Update my Self-Service details.

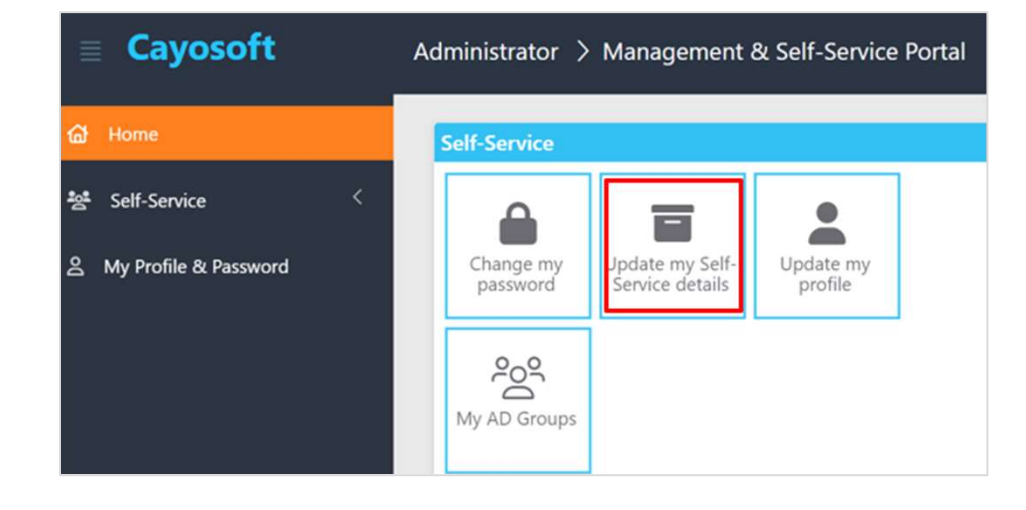

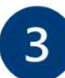

### Select and answer security questions and select **Update Enrollment**.

| Please select questions to answer below.<br>You must select and answer at least 5 questions, and the answers must be at | least 3 ch | racters long. |   |
|----------------------------------------------------------------------------------------------------|------------|---------------|---|
| Self-Service Questions:                                                                                                 |            | Answers:      |   |
| As a child, what did you want to be when you grew up?                                                                   | ~          |               | ( |
| Where was your wedding reception held?                                                                                  | ~          |               | • |
| What street did you live on in third grade?                                                                             | ~          |               | • |
| What was the name of your favorite pet as a child?                                                                      | ~          |               | • |
| What was the house number of the first house you lived in?                                                              | ~          |               | • |
| Question shared with the Help Desk:                                                                                     |            | Answer:       |   |
| Who was your best childhood friend?                                                                                     | ~          |               | ( |
|                                                                                                    |            |               |   |

### **Change Password**

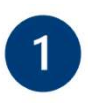

Navigate to **eiam.Wisconsin.gov**. Enter your IAM username and password, and select **Sign In**.

| omain\smithjtxyz): |    |
|--------------------|----|
| Username           |    |
| Password           |    |
| Password           |    |
| Cine in            |    |
| Sign in            |    |
| Sign in            | or |

You are about to access a State of Wisconsin computer system. This is a restricted computer system for authorized users only. All equipment, systems, services, and software connected to this system are intended only for official business use of the State of Wisconsin, and may contain U.S. Government information. All data contained on this system is owned by the State of Wisconsin: the State of Wisconsin reserves the right to audit. Copyright © 2013-2023. Caysoft, Inc. All rights reserved, Patent Pending.

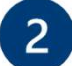

#### Select Change my password.

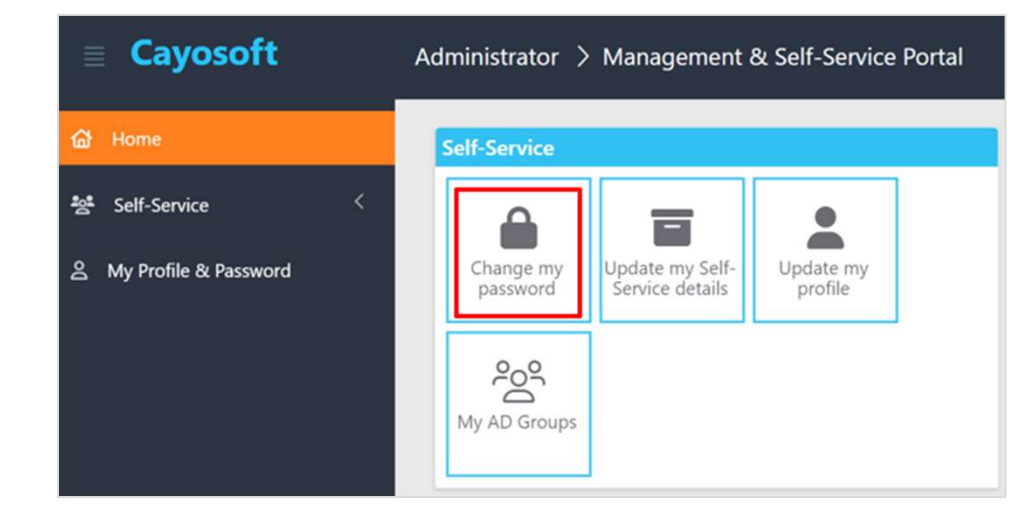

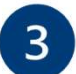

Enter your existing password, a new password, the new password again, and select **Change Password**.

| Enter your existing password:<br>Enter new password:<br>Confirm new password:<br>Enter a minimum of 8 characters and no more than 20 characters<br>(Minimum of 16 characters for administrative accounts)<br>•Do not use your name, agency abbreviation, or user id in the password<br>•Do not tree past any of the last 24 passwords used<br>•The password must contain 3 of these 4 data types: | 0 |
|----------------------------------------------------------------------------------------------------|---|
| Enter new password:<br>Confirm new password:<br>Enter a minimum of 8 characters and no more than 20 characters<br>(Minimum of 16 characters for administrative accounts)<br>-Do not use your name, agency abbreviation, or user id in the password<br>-Do not repeat any of the last 24 passwords used<br>-The password must contain 3 of these 4 data types:                                     | 0 |
| Enter new password:<br>Confirm new password:<br>Enter a minimum of 8 characters and no more than 20 characters<br>(Minimum of 16 characters for administrative accounts)<br>•Do not use your name, agency abbreviation, or user id in the password<br>•Do not repeat any of the last 24 passwords used<br>•The password must contain 3 of these 4 data types:                                     | 0 |
| Confirm new password:<br>Enter a minimum of 8 characters and no more than 20 characters<br>(Minimum of 16 characters for administrative accounts)<br>•Do not repeat any of the last 24 passwords used<br>•The password must contain 3 of these 4 data types:                                                                                                    | 0 |
| Confirm new password:<br>Enter a minimum of 8 characters and no more than 20 characters<br>(Minimum of 16 characters for administrative accounts)<br>-Do not use your name, agency abbreviation, or user id in the password<br>-Do not repeat any of the Iast 24 passwords used<br>-The password must contain 3 of these 4 data types:                                                            | 0 |
| Enter a minimum of 8 characters and no more than 20 characters<br>(Minimum of 16 characters for administrative accounts)<br>•Do not use your name, agency abbreviation, or user id in the password<br>•Do not repeat any of the last 24 passwords used<br>•The password must contain 3 of these 4 data types:                                                                                     | 0 |
| Enter a minimum of 8 characters and no more than 20 characters<br>(Minimum of 16 characters for administrative accounts)<br>•Do not use your name, agency abbreviation, or user id in the password<br>•Do not repeat any of the last 24 passwords used<br>•The password must contain 3 of these 4 data types:                                                                                     |   |
| Upper case<br>Lower case<br>Numeric<br>Special                                                                                                    |   |
| •The valid characters that can be used are:<br>Upper case alphabetic letters (A - Z)<br>lower case alphabetic letters (a - z)<br>Numeric (0 - 9)<br>Special characters                                                                                                    |   |

## **Update Profile**

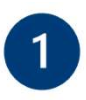

Navigate to **eiam.Wisconsin.gov**. Enter your IAM username and password, and select **Sign In**.

| omain\smithjtxyz): | username (i.e. smithjevyz or |
|--------------------|------------------------------|
| Lusername          |                              |
| Password           |                              |
| Sign in            |                              |
|                    | or                           |
|                    |                              |

You are about to access a State of Wisconsin computer system. This is a restricted computer system for authorized users only. All equipment, systems, services, and software connected to this system are intended only for official business use of the State of Wisconsin, and may contain U.S. Government information. All data contained on this system is owned by the State of Wisconsin: the State of Wisconsin reserves the right to audit. Copyright © 2013-2023, Caysoft, Inc. All rights reserved, Patent Pending.

### 2

#### Select Update my profile.

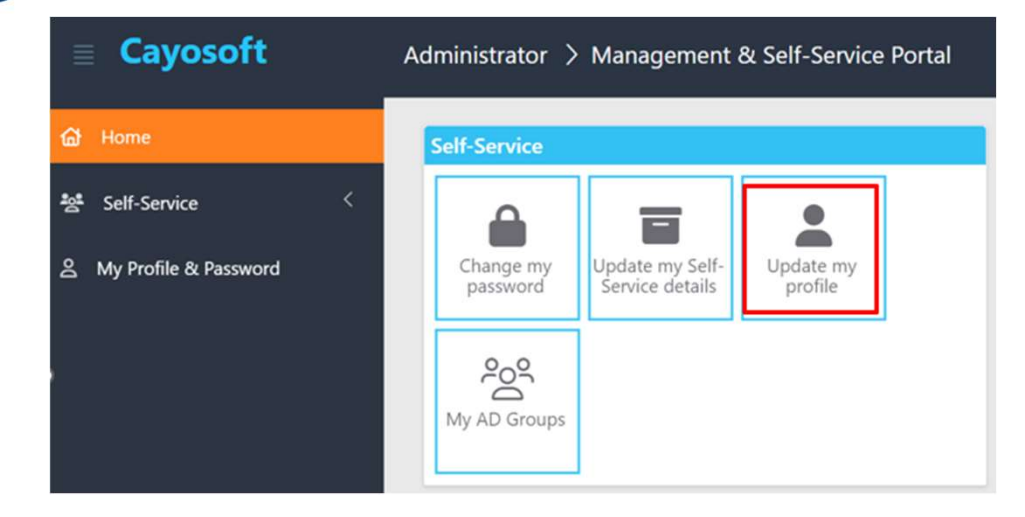

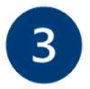

Fill in current information and select **Update**.

| Jpdate my pro      | file         |         |                 |                |        | ×      |
|--------------------|--------------|---------|-----------------|----------------|--------|--------|
| My Contact My Orga | inization    |         |                 |                |        |        |
| Office             |              |         |                 |                |        |        |
| Room 03S100        |              |         |                 |                |        |        |
| Office phone       | Mobile phone | Fax     | IP ph           | one            | Pager  |        |
| Street             | Δue.         |         |                 |                |        |        |
| our con moningen   | 474          |         |                 |                |        | 1.     |
| P.O. Box           |              | City    |                 | State/province |        |        |
|                    |              | Madison |                 | WI             |        |        |
| Zip/Postal Code    |              |         | Country/region  |                |        |        |
| 53703              |              |         | United States 🗸 |                |        | ~      |
|                    |              |         |                 |                |        |        |
|                    |              |         |                 |                | Update | Cancel |